# Pagamenti Diversi (coperture con provvisori multipli)

E-Business Suite R12.1.3 – Area contabilità

#### Rilascio del pacchetto software effettuato il 15/01/2024

| Area:      | CONTABILITA'       |
|------------|--------------------|
| Moduli:    | Pagamenti Diversi  |
| Progetto:  | MIGLIORIE – BUGFIX |
| Tipologia: |                    |

| Versione | Data       | Autori                    | Note                               |
|----------|------------|---------------------------|------------------------------------|
| 0.1      | 2023/10/23 | E. CAPANNINI –<br>A. MONI |                                    |
| 0.2      | 2024/01/15 | E. CAPANNINI –<br>A. MONI | Revisione dagli esperti di dominio |

#### TICKET COLLEGATI:

<u>BIL-200</u> "Coperture con provvisori diversi", che raggruppa i seguenti ticket:

- <u>BIL-201</u> Nuovo blocco "Sospesi cumulativi" in Pagamenti Diversi
- <u>BIL-202</u> Nuovo filtraggio dati con ricerca per provvisori / mandati / reversali in Pagamenti Diversi
- <u>BIL-203</u> Nuovo menu per inserimento provvisori in Pagamenti Diversi
- <u>BIL-204</u> Navigazione tra blocchi facilitata in Pagamenti Diversi
- BIL-205 Generazione del Pagamento con Sospesi Cumulativi in Pagamenti Diversi

## Sommario

| Premessa                                                       | 2 |
|----------------------------------------------------------------|---|
| Nuova sezione "Sospesi cumulativi"                             | 3 |
| Inserimento Provvisori (menu a tendina che leggono dal MIF)    | 3 |
| Esclusività tra sezioni                                        | 5 |
| Generazione del Pagamento                                      | 5 |
| Navigazione tra blocchi e altre funzionalità/bugfix introdotti | 5 |
| Ricerca dei dati                                               | 6 |

#### Premessa

Nella maschera **Pagamenti Diversi** esiste da sempre la possibilità di inserire *un numero di provvisorio unico*, con il quale generare un unico mandato di pagamento (al netto di eventuali ritenute) che andrà a coprire l'importo di quel provvisorio di pagamento emesso dalla banca. Oppure può capitare di avere più provvisori, e in questo caso si può tranquillamente inserirli, <u>un provvisorio per ogni riga (record)</u> del blocco *Pagamenti*, in modo che ci sia quadratura tra i corrispondenti importi e i vari numeri di provvisorio risultino collegati ad un unico numero di mandato.

Tuttavia, accade che la banca emetta due o più numeri di provvisorio e che si abbia la necessità di emettere un unico mandato di pagamento netto a copertura: in questi casi una soluzione potrebbe essere quella di emettere il mandato unico (non a copertura) con la maschera *Pagamenti Diversi*, e andare ad associare successivamente, tramite il pulsante *Gestione sospesi* della maschera *Gestione odinativi e distinte*, i provvisori relativi. Quando però il mandato è molto complesso, con molte TFP, può accadere che ci si ritrovi con troppe TFP da caricare e/o ripartire sui singoli provvisori, nel qual caso l'operazione di associazione provvisori <-> TFP diventerebbe troppo onerosa per l'utente.

Pertanto la maschera **Pagamenti Diversi** è stata opportunamente modificata in modo da consentire alla procedura di generazione del pagamento (pulsante *Sottometti*) di associare più numeri di provvisorio al mandato unico, senza che l'utente debba preoccuparsi di analizzare su quali record (o TFP) deve collocare/ripartire i vari provvisori.

## Nuova sezione "Sospesi cumulativi"

La maschera presenta un *layout* grafico ridimensionato a motivo della presenza di una nuova sezione, comprendente i due campi *"Nr. Provvisorio", "Importo"* e posizionato all'interno della sezione denominata *Sospesi cumulativi*. I record di questo nuovo blocco sono in relazione <u>uno -></u> <u>molti</u> con la testata della maschera, posta nella prima riga in alto e contenente i campi *"Ege", "Descrizione", "Prov. Unico", "N."*; è pure presente un campo di riepilogo *"Totale"* (somma degli importi dei provvisori), il quale dovrà essere in quadratura con il campo *"Netto"*, visibile all'interno della sezione *Totali*.

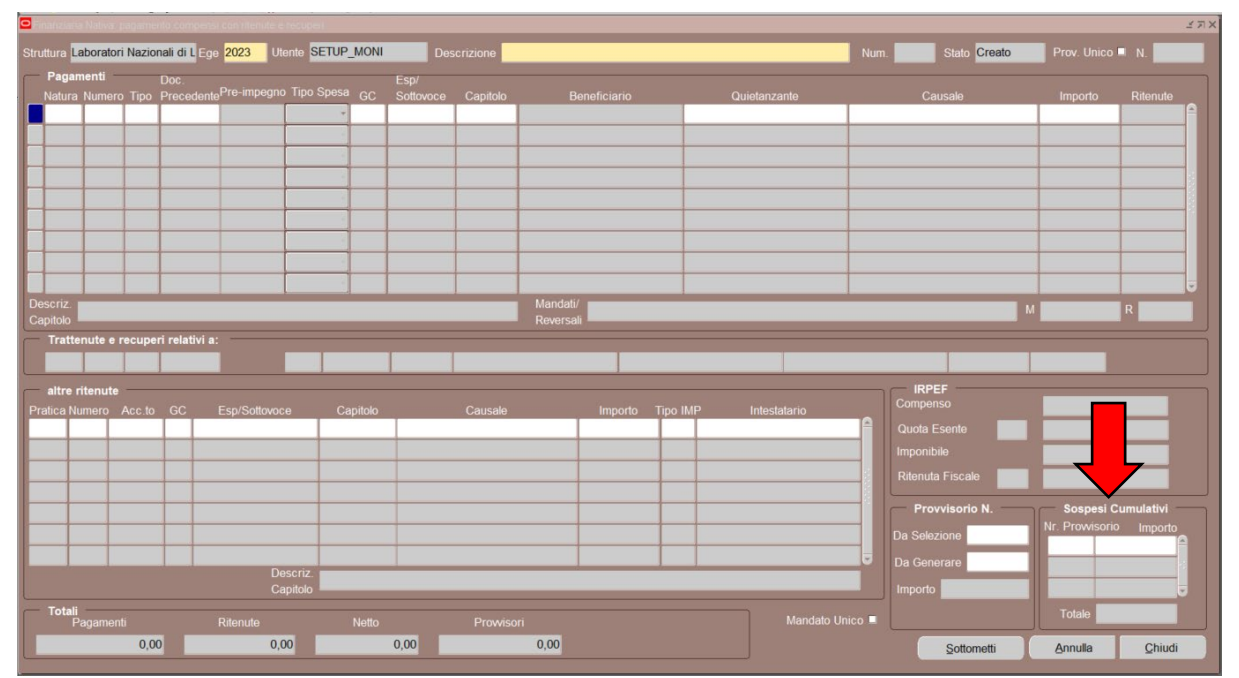

## Inserimento Provvisori (menu a tendina che leggono dal MIF)

I campi "N." (visibile in alto a destra e attivabile con il flag "Prov. Unico"), "Da Generare" (visibile nel blocco "Provvisorio N.") e "Nr. Provvisorio" (visibile nel blocco "Sospesi Cumulativi") hanno in

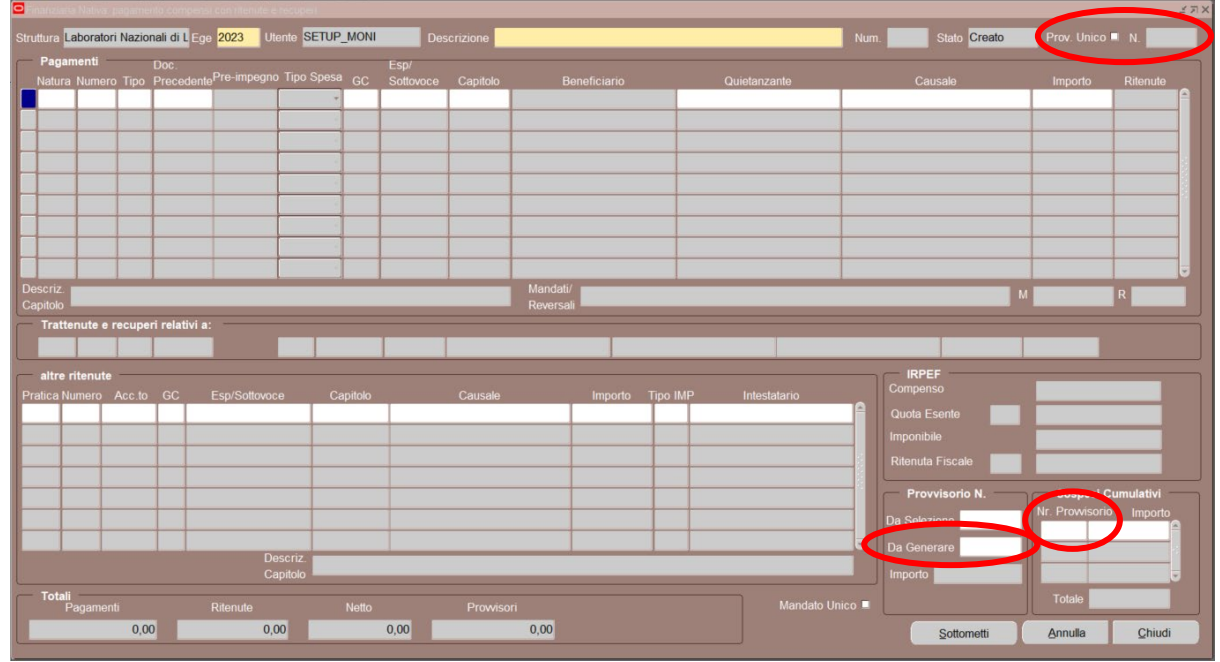

comune lo stesso menu a tendina, che visualizza l'elenco (dal più recente a quello meno recente) 3 dei provvisori non regolarizzati, <u>direttamente dai giornali di cassa del MIF</u>, mostrando i dettagli "*conto evidenza*", "*Data Sospeso*", "*Importo*", "*Anagrafica Cliente*", "*Causale*". Prima vengono mostrati tutti i provvisori del conto evidenza della propria struttura (ad es. 3704 => conto di Ragioneria), poi quelli del sottoconto 100 (=> conto generico), per regolarizzare eventuali provvisori per cui la banca non avesse indicato alcun sottoconto.

| Pintos | ion da mesolanza |              |           | Descrizione <mark>ressings</mark> |                                                                                                    |
|--------|------------------|--------------|-----------|-----------------------------------|----------------------------------------------------------------------------------------------------|
|        |                  |              |           |                                   |                                                                                                    |
| 70 70  |                  |              |           |                                   |                                                                                                    |
| Conto  | Nr. Sospeso      | Data Sospeso | Importo   | Anagratica Cliente                |                                                                                                    |
| 3704   | 2616             |              | 6260,76   | CHUBINIDZE ZAZA                   | REGULARIZZAZIONE PAIGAMENTO GIA EFFETTUATO STIPENDIO CHUBINIDZE ZAZA                                         |
| 3704   | 2615             | 10 OTT 0000  | 1,5       | CHUBINIDZE ZAZA                   | SPESE DI LESORERIA PER REGULARIZZZIONE PAGAMENTO GIA: EFFETTUATO STIPENDIO CHUBINIDZE ZAZA                   |
| 3704   | 2208             | 16-011-2023  | 2026,2    | 10277056683 DONEY LINCOLN VALE    | EUR 2.020,20° JULY SALARYSW2 KIF: DWM 01454285 UIC: 069                                                      |
| 3704   | 2204             | 16-011-2023  | 1,5       | /0277056683 DONEY LINCOLN VALE    | EUR *2.026,20* JULY SALARYSW2 RIF: DWM 01454285/ UIC; 069                                                    |
| 3704   | 2185             | 11-011-2023  | 209753,54 | /CH9300240240C01485560 CERN -     | CHF *200.000,00* CMB ,9535 CTV EUR *209.753,54* INVOICE 217976 DEL 08/06/2023SW2 RIF: DWM 01448386/ UIC: 071 |
| 3704   | 21/9             | 11-011-2023  | 10        | /CH9300240240C01485560 CERN -     | CHF *200.000;00* CMB ,9535 CTV EUR *209.753;54* INVOICE 21/9/6 DEL 08/06/2023SW2 RIF: DWM 01448386/ UIC: 0/1 |
| 3704   | 2061             | 27-SET-2023  | 4349      | DIPENDENTI                        | EMOLOMENTI                                                                                                   |
| 3704   | 2060             | 27-SET-2023  | 9226,6    | DIPENDENTI                        | EMOLUMENTI                                                                                                   |
| 3704   | 2059             | 27-SET-2023  | 111399,31 | DIPENDENTI                        | EMOLUMENTI                                                                                                   |
| 3704   | 2058             | 27-SET-2023  | 411526,55 | DIPENDENTI                        | EMOLUMENTI                                                                                                   |
| 3704   | 2057             | 27-SET-2023  | 1295,75   | DIPENDENTI                        | EMOLUMENTI                                                                                                   |
| 3704   | 2040             | 26-SET-2023  | 988       | DIPENDENTI                        | EMOLUMENTI                                                                                                   |
| 3704   | 2039             | 26-SET-2023  | 13795,83  | DIPENDENTI                        | EMOLUMENTI                                                                                                   |
| 2704   | 2038             | 26-SET-2023  | 26799.4   | DIPENDENTI                        | EMOLUMENTI                                                                                                   |

Se si usa questo nuovo menu a tendina per inserire il numero nel campo "*Nr. Provvisorio*", il sistema valorizza automaticamente il corrispondente valore dell'importo del provvisorio, in modo che il sistema possa effettuare il controllo di validazione: un messaggio non bloccante compare ad es. quando l'importo del provvisorio è inferiore al totale netto (della riga o del blocco *Pagamenti*), oppure se il numero (in questo caso <u>inserito manualmente</u>, non da menu) è già utilizzato in un altro precedente mandato.

| Num.  | 108541 Stato Creato                                         | Prov. Unico 🗹                | N. 2179         | Num. 108541 S         | Stato Creato Prov. Unico                    | ⊠ N. 1956   |
|-------|-------------------------------------------------------------|------------------------------|-----------------|-----------------------|---------------------------------------------|-------------|
|       | Causale                                                     | Importo                      | Ritenute        | Caus                  | ale Importo                                 | Ritenute    |
| Prova |                                                             | 30,00                        | 0,00            | rova                  | 30,00                                       | 0,00        |
|       | Errore                                                      |                              | ×               | 🗢 Nota                |                                             | ×           |
| (     | Attenzione: l'importo => 1<br>inferiore al 'Totale Netto' : | 0 del provvisorio n<br>=> 30 | r. 2179 è<br>QK | Il prowis<br>nr. 3688 | orio nr. 1956 è già stato utilizzato i<br>8 | nel mandato |

Se invece si utilizza il campo "Da Selezione", la ricerca avviene sui dati inseriti nella maschera **Pagamenti Provvisori** e in stato "Evaso".

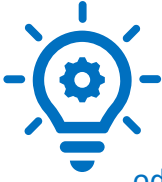

Consigliamo di non aggiornare più manualmente i dati nella maschera *Pagamenti Provvisori* dopo la generazione dei mod. ex "45-c", ma di utilizzare questi nuovi menu a tendina che leggono direttamente dal giornale di cassa del MIF. Va ricordato che i dati sono aggiornati sulla base del giornale di cassa: un provvisorio odierno comparirà nella lista dal giorno successivo. Solo per urgenze, quando va

regolarizzato un provvisorio odierno, si deve necessariamente ricorrere all'inserimento del dato nella maschera *Pagamenti Provvisori*.

## Esclusività tra sezioni

Se viene posta la spunta su *Prov. Unico*, il sistema abilita in scrittura il campo "*N*." (posizionato di seguito) e disattiva gli altri campi per l'inserimento dei provvisori; se la spunta viene tolta il campo "*N*." è automaticamente svuotato.

Se si valorizza un record del blocco Sospesi Cumulativi, la sezione Provvisorio N. viene inattivata.

Se si ha un solo numero di provvisorio a copertura del pagamento, si può ancora utilizzare il campo "*N*." del *Provvisorio Unico*, ma stavolta la procedura per la generazione del pagamento farà sì che il numero di provvisorio e l'importo corrispondente (uguale all'importo netto) vengano trasferiti dal campo "*N*." al blocco *Sospesi Cumulativi*.

Tali comportamenti servono ad evitare ambiguità in fase di generazione del pagamento.

## Generazione del Pagamento

Il controllo di quadratura tra la somma degli importi nel blocco *Sospesi Cumulativi* e il totale netto viene effettuato al momento sella sottomissione del pagamento.

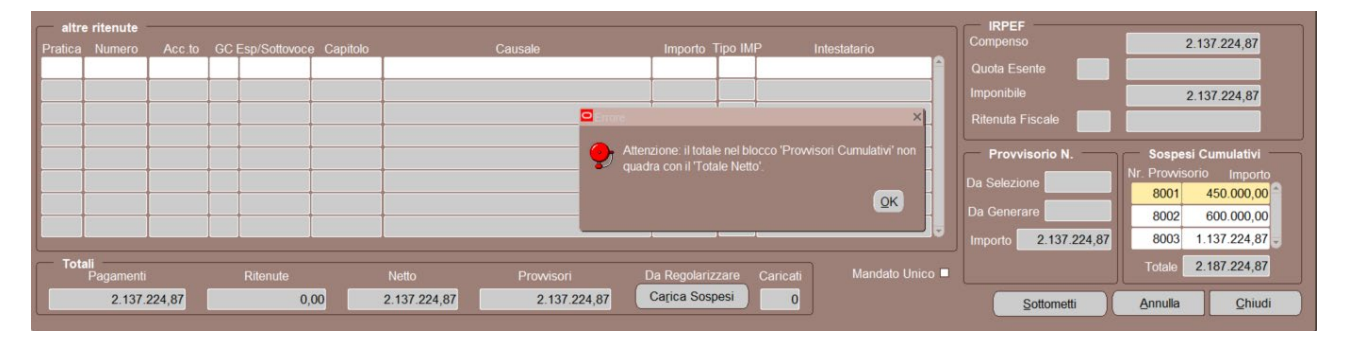

In caso di errore nella scelta dei provvisori e/o di valorizzazione degli importi, è bene ricordare che l'utente si puòpuò sempre eseguire l'annullamento del mandato a copertura (se non è ancora stato firmato dal direttore della struttura), in modo che la scheda utilizzata per generare il pagamento torni nello stato "Creata", e l'operatore si possa poi apportare le dovute correzioni prima di rigenerare un nuovo pagamento.

## Navigazione tra blocchi e altre funzionalità/bugfix introdotti

Ora ci si può spostare dal blocco della *testata* verso i blocchi dei "*Pagamenti*", "altre ritenute", "Sospesi Cumulativi" e viceversa, senza più l'obbligo di valorizzare i campi contrassegnati in colore giallo (obbligatori).

È anche possibile rimuovere dal sistema, con il pulsante *ELIMINA* (crocetta rossa + salva), una intera scheda precedentemente salvata (campo "stato": *Creata*). Se invece se ne vuol tenere traccia, è possibile utilizzare il pulsante *ANNULLA*.

Quando si naviga nei vari record del blocco *Pagamenti* (in una scheda in "stato": *Creata*), l'eventuale riga che abbia campo "Tipo" = 'LIQ' conserva tale impostazione (il campo non viene più sovrascritto dal sistema con il valore 'IMP' predefinito).

### Ricerca dei dati

La maschera ora può ricercare i vari pagamenti effettuati o ancora da generare, tramite l'inserimento, nel campo "*N. Provvisorio*" (visibile nella finestra che si apre con il pulsante *torcia*), del numero selezionabile da un menu a tendina dove sono elencati i provvisori (presenti in *schede* già salvate o pagate) in senso discendente, con a fianco le relative descrizioni.

Il campo "Anno" eredita ora il valore del campo "Ege" della testata.

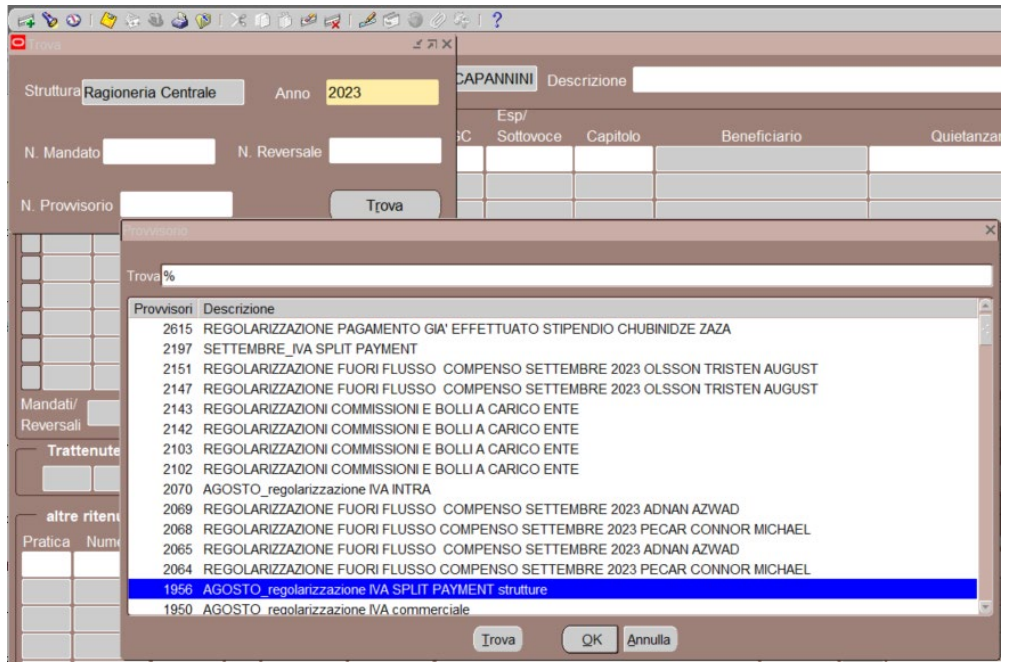

Un analogo meccanismo di filtraggio è stato adottato per i campi "*N. Mandato*", "*N. Reversale*", in modo che i rispettivi menu a tendina mostrino i numeri in senso discendente con le relative descrizioni (causali).

|                                                                                                    |                                 |                                                                                                    | ×I           | \$                                                    |                    |                         |           |  |  |
|----------------------------------------------------------------------------------------------------|---------------------------------|----------------------------------------------------------------------------------------------------|--------------|-------------------------------------------------------|--------------------|-------------------------|-----------|--|--|
| Struttura <mark>Ra</mark>                                                                                                    | gioneria Centrale               | Anno 2023                                                                                                    | CAPA         | ANNINI Des                                            | crizione           |                         |           |  |  |
| N. Mandato                                                                                                    |                                 | N. Reversale                                                                                                   | SC           | Sottovoce                                             | Capitolo           | Beneficiario            | Quietar   |  |  |
| N. Prowisor                                                                                                    | Mandati<br>Trova <mark>%</mark> |                                                                                                    |              |                                                       |                    |                         | ×         |  |  |
|                                                                                                    | Mandati                         | Descrizione                                                                                                    |              |                                                       |                    |                         | <u> </u>  |  |  |
|                                                                                                    | 41019                           | SETTEMBRE IVA SPLIT PAYMENT                                                                                    |              |                                                       |                    |                         |           |  |  |
|                                                                                                    | 40936                           | FINANZ.TO N. 3 BOR. DOTT. FISICA XXXVI CICLO - Secondo e terzo anno                                            |              |                                                       |                    |                         |           |  |  |
| 40751 SPESE VARIE E PERSONALE COMANDATO COMPETENZA 2021-2022                                                                                                    |                                 |                                                                                                    |              |                                                       |                    |                         |           |  |  |
| 40720 REGOLARIZZAZIONE VERSAMENTO F24 DIRITTO CMAERALE 2023                                                                                                    |                                 |                                                                                                    |              |                                                       |                    |                         |           |  |  |
|                                                                                                    | 40648                           | REGOLARIZZAZIONE VESAMENT                                                                                      | O F24        | F24 RAVVEDIMENTO PER TARDIVA FATTURA ELETTRONICA 2022 |                    |                         |           |  |  |
|                                                                                                    | 40593                           | REGOLARIZZAZIONE VERSAMEN                                                                                      | REGISTRO S   | U DECRETO INGIUNTIVO N. 0000                          | 11689/2020 TRIE    |                         |           |  |  |
| Mandati/                                                                                                    | 40567                           | SIGLIO DI STATO PER RICORSO                                                                                    | RG.3445/2023 |                                                       |                    |                         |           |  |  |
| Mandati/<br>Reversali 40552 CNRS RIMBORSO PRIMA RATA VERTENZA IFIN-EGS   40541 CONTRIBUTO QUOTA COMMON PROJECT T-REX SK 6.15 LETTERA 10.10.2023   40532 REGOLARIZZAZIONE VESAMENTO TRIBUTI RAVVEDIMENTO OPEROSO SEZIONE DI ROMA 2 - GENI |                                 |                                                                                                    |              |                                                       |                    |                         |           |  |  |
|                                                                                                    |                                 |                                                                                                    |              |                                                       |                    |                         |           |  |  |
|                                                                                                    |                                 |                                                                                                    |              |                                                       |                    |                         | NAIO 2023 |  |  |
|                                                                                                    | 40507                           | REGOLARIZZAZIONI COMMISSIO                                                                                     | NI E BO      | LLI A CARICO                                          | ENTE               |                         |           |  |  |
|                                                                                                    | 40410                           | REGOLARIZZAZIONE FUORI FLUSSO COMPENSO LUGLIO 2023 PARRINELLO KAITLYN LUCIA                                    |              |                                                       |                    |                         |           |  |  |
| altre rite                                                                                                    | 40409                           | REGOLARIZZAZIONE FUORI FLU                                                                                     | SSO C        | OMPENSO LU                                            | JGLIO 2023 PA      | ARRINELLO KAITLYN LUCIA |           |  |  |
| Pratica Nu                                                                                                    | 40407                           | RIMBORSO PRIMA RATA VERTE                                                                                      | NZA IFIN     | I-EGS                                                 |                    |                         |           |  |  |
|                                                                                                    |                                 | and a second second second second second second second second second second second second second second second | 000000       |                                                       | and a state of the |                         |           |  |  |
|                                                                                                    |                                 |                                                                                                    | Irov         |                                                       | K Annulla          |                         |           |  |  |